This prelim document is meant to provide a better understanding on how to assign a prelim back to a subspecialty group that is not ready for final dictation

\*\* Note: When opening up a prelim, the "trashcan" icon is no longer available. If you click on the "X" in the upper right-hand corner of the screen, the Fluency window will close and the exam will be locked to you inside of Fluency. Anyone else who may try to read the exam will be unable to until a CSA can get in and reassign the exam. \*\*

|                                                                                                    | "X"                                                                                                    |
|----------------------------------------------------------------------------------------------------|----------------------------------------------------------------------------------------------------|
| Fluency for Imaging Reporting                                                                                                    | - 🗆 🗙                                                                                                    |
| 📝 🌮 🏩 🕒 🔺 📾 🕺 🖓 🏷 B I U 💐 🔭 🗄 🗮 🖉 🎑 🦉                                                                                                    | JOB STATUS: DRAFT<br>DICTATION MODE: Voice Edit                                                                                                    |
|                                                                                                    | My Active Jobs 1<br>Completed Jobs (Today) 0                                                                                                    |
|                                                                                                    | AUDIO LEVEL:                                                                                                    |
|                                                                                                    | ASSIST                                                                                                    |
| 'RELIMINARY REPORT:     EXAM: [CT HEAD FOR STROKE]                                                                                                    | CT - CT HEAD FOR<br>CT - CT HEAD FOR<br>TROCE<br>CTA - CT ANGIOGRAPHY<br>HEAD AND NECK WITH<br>AND WITHOUT CONTRAST                                                                                                    |
| FINDINGS: [No evidence of acute hemorrhagic stroke.] THIS IS A TEST EXAMPLE FOR THE<br>PURPOSE OF UNDERSTANDING HOW TO GET OUT OF A PRELIM THAT IS NOT READY FOR FINAL<br>DICTATION. | TEMPLATES<br>AVAILABLE TEMPLATES<br>1.SYSTEM DEFAULT<br>SYSTEM<br>2. A SYSTEM DEFAULT                                                                                                    |
| Preliminary Report created by: Test <u>Test</u> , M.D.                                                                                                    | 2. O'BASIC<br>4. O'BOPSY BASIC<br>5. O'TACAL BONES W CM<br>6. O'TACAL BONES W WO CM<br>7. O'TACAL BONES W WO CM                                                                                                    |
|                                                                                                    | B. CT HEAD CODE STROKE B. CT HEAD STEALTH WC MM 10. CT HEAD WT MM 11. CT HEAD WC MM 12. CT HEAD WW CM 13. CT HEAD WO CM 14. CT PERFUSION 15. CT FORCEDURE BASIC 16. CT SINUS STRYKER WC MM 17. CT SINUS STRYKER WC MM 18. CT TEMPORAL BONES WC MC CM 19. CT TEMPORAL BONES WC MC CM 20. CT TEMPORAL BONES WC MC CM 21. CT VENOGRAM WC MC 23. CT VENOGRAM WC MC 24. PRELM REPORT |
|                                                                                                    | Find Template Create template from draft   MACROS AVAILABLE MACROS   SYSTEM CRITICAL RESULTS   2. FLEISCHNER CONTRAST DSCLAMER V   4. ORDERING PHYSICIAN V                                                                                                    |
|                                                                                                    | Find   Create   Edit   Delete   Manage                                                                                                    |

When a prelim is opened and not ready for final dictation, it should be reassigned back to a group. To do this, first select the "Assign/Create Preliminary Report" Icon.

| Fluency for Im jing Re | porting |          |       |          |   |    |      |       |       |  |
|------------------------|---------|----------|-------|----------|---|----|------|-------|-------|--|
| u 🕑 🌮 🚉                | 4       | <b>n</b> | <∾> ∦ | <b>B</b> | В | ΙU | 4 3- | := 4= | 🥸 🐼 🥒 |  |

All prelim reports get assigned to "Staff Radiologist". Select "Staff Radiologists" and then click the Assign and Send Prelim button.

| Assign and Send Prelim X             | Assign and Send Prelim X             |
|--------------------------------------|--------------------------------------|
| Assign to:                           | Assign to:                           |
| PLEASE SELECT 🔽                      | STAFF RADIOLOGISTS                   |
| Use this assignee for entire session | Use this assignee for entire session |
| Cancel Assign and Send Prelim        | Cancel Assign and Send Prelim        |

This causes a box to pop up in Clario asking who the exam should be assigned to. You will be listed as the current assignee to the report. Select the appropriate group to assign the exam to.

| Assign                                              |                   |                   |                                           | $\times$   |  |  |  |
|-----------------------------------------------------|-------------------|-------------------|-------------------------------------------|------------|--|--|--|
| Radiologist:                                        | Group             |                   | User:                                     |            |  |  |  |
| Patten, Alex                                        | -                 |                   | -                                         | -          |  |  |  |
| ✓ Make assignment persistent between login sessions |                   |                   |                                           |            |  |  |  |
| Auto assignment: Dictation                          |                   |                   |                                           |            |  |  |  |
| Assignment History                                  |                   |                   |                                           |            |  |  |  |
| Date                                                | Assigned          | Assignee          | Reason                                    | Persistent |  |  |  |
| 03/27/2019 9:19 AM                                  |                   | Patten, Alex      | Auto assignment: Return from<br>dictation |            |  |  |  |
| 03/27/2019 8:19 AM                                  | Patten, Alex      | Patten, Alex      | Auto assignment: Dictation                | Yes        |  |  |  |
| 09/30/2018 8:47 AM                                  | Radiologist, Test | Radiologist, Test | Auto assignment: Dictation                | Yes        |  |  |  |
| 09/30/2018 8:47 AM                                  |                   | Radiologist, Test | Auto assignment: Return from dictation    |            |  |  |  |
| Cancel                                              | Dadialagist Tast  | Dadialagist Tast  | Auto assignmenti Dictation<br>Unassign    | Assign     |  |  |  |

Once the group has been selected, click "Assign" and the exam will be placed in that group's reading queue. Notice that by selecting a group, you are no longer assigned as the radiologist.

| Assign                                              |                   |                   |                          |                   |            |  |  |
|-----------------------------------------------------|-------------------|-------------------|--------------------------|-------------------|------------|--|--|
| Radiologist:                                        | Group<br>VEUR     | :<br>0            | Us<br>T                  | User:             |            |  |  |
| ✓ Make assignment persistent between login sessions |                   |                   |                          |                   |            |  |  |
| Reason:                                             |                   |                   |                          |                   |            |  |  |
| Auto assignment: Dictation                          |                   |                   |                          |                   |            |  |  |
| Assignment History                                  |                   |                   |                          |                   |            |  |  |
| Date                                                | Assigned          | Assignee          | Reason                   |                   | Persistent |  |  |
| 03/27/2019 9:19 AM                                  |                   | Patten, Alex      | Auto assign<br>dictation | ment: Return from |            |  |  |
| 03/27/2019 8:19 AM                                  | Patten, Alex      | Patten, Alex      | Auto assign              | ment: Dictation   | Yes        |  |  |
| 09/30/2018 8:47 AM                                  | Radiologist, Test | Radiologist, Test | Auto assign              | ment: Dictation   | Yes        |  |  |
| 09/30/2018 8:47 AM                                  |                   | Radiologist, Test | Auto assign<br>dictation | ment: Return from |            |  |  |
| Cancel                                              | Dadialagist Tast  | Dadialaaist Tast  | Auto peoion              | Unassign          | Assign     |  |  |

In Clario the study will receive an assigned to group icon. At this point, no further action is required.

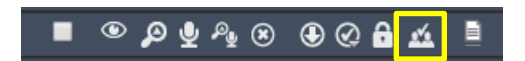